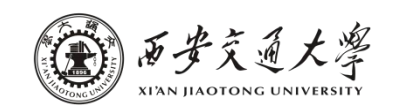

## 教学教室借用操作方法(教师、教务端)

1. 教师、学院教务登陆研 究生信息管理系统教师端 (http://gmis.xjtu.edu .cn/jsfw/),在"教师教 学管理"模块下点击"教 室借用"。学生端不开放 借用。务必提前三个工作 日借用,否则可能耽误您 的相关安排。使用多间请 多次申请。不能选择教室, 有偏好、具体需求可详细 备注。

西安交通大学 研究生信息管理系统 Information System for Graduate in Xi'an Jiaotong University

| <u>学生登录(Student Login)</u>                                                                    | 答辩秘书登录                                                    |  |  |  |  |  |
|-----------------------------------------------------------------------------------------------|-----------------------------------------------------------|--|--|--|--|--|
| 培养计划制定,确认班级、成绩查询<br>四六级报名、 三助一辅肉位申请<br>学籍管理(基本信息修改,学籍异动申请)<br>学位申请、 论文上传<br><mark>点击此处</mark> | 确认资料、 论文规范性检查<br>设置送审方式、明审论文专家分配<br>发送评审邮件、答辩安排<br>录入答辩决议 |  |  |  |  |  |
| 导师、任课教师登录<br>任课教师:成绩录入、课表查询<br>导师:指号研究生基本信息查询<br>学生培养计划审核                                     | 管理人员登录<br>学籍管理、培养管理、成绩管理<br>导师管理、毕业管理、学位管理<br>研工管理、系统管理   |  |  |  |  |  |

## () 西安京道大學 研究生管理信息系统(教师服务) ▲ 通知公告 研究生学位模块操作手册202101-1 \* 插十答辩秘书操作手册202101 硕士答辩秘书操作手册 \* 囲 教师教学管理 点击此处 教学任务书 我的课程 我的课表 调改课由清 选课学生名单 学生成绩录入 评教指标维护 全校培养方案 教室借用 全校课程目录 曲 导师日常管理 指导学生查询 学籍异动信息查询 学生培养计划 学生改课审核 专业实践审核 专业实践变更审核 论文评审结果 在校研究生状况

## 第1页共4页

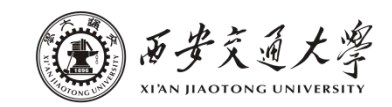

| 2. 点 | 击右上方 | "申请" | 按钮新建 |  |
|------|------|------|------|--|
| 借用   | •    |      |      |  |

|      | 点击此处 |          |
|------|------|----------|
|      |      | ◆ 申请 り返回 |
| 分配教室 | 审核状态 | 操作       |

 阅读教学教室借用须知 15S
后,点击"我已阅读并同意,开 始借用"。

| 教室借用须知 |                                                                                                    |
|--------|----------------------------------------------------------------------------------------------------|
|        | 1.研究生院管理教室为教学所用,为保障教学秩序,一般不予借用。请确认后勤保障部创新港办公室借用<br>系统( https://jsyy.xjtu.edu.cn/clientweb/xcus/cg2/Default.aspx )中的教室、会议室及学院管理<br>的教室、会议室均无可借时,再申请使用研究生院管理的教学教室。 <mark>借用需提前三个工作日。</mark> |
|        | 2. 如需布置教室(设桁架、拉横幅、搬移桌椅或设备),务必在活动结束后半小时内恢复原状,如未及时<br>恢复影响师生上课,将按教学事故追责借用人,后续永不借用。                                                                                                    |
|        | 3.禁止随意插拔教室内设备的线缆,关闭讲台吊麦后,离开时必须重新打开,以免影响教学活动。                                                                                                    |
|        | 4.教室不得借作商用,禁止用于涉外的营利性活动。一经查出,将追究借用人责任。                                                                                                    |
|        | 5.教室管理员严格按照借用节次开门,如需借用休息时段(夏秋12:00-14:30或18:30-19:40,冬春12:00-<br>14:00或18:00-19:10),请借用4-5节或8-9节。                                                                                         |
|        | 我已阎陵并同意,开始借用(12)                                                                                                    |
|        |                                                                                                    |

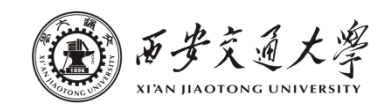

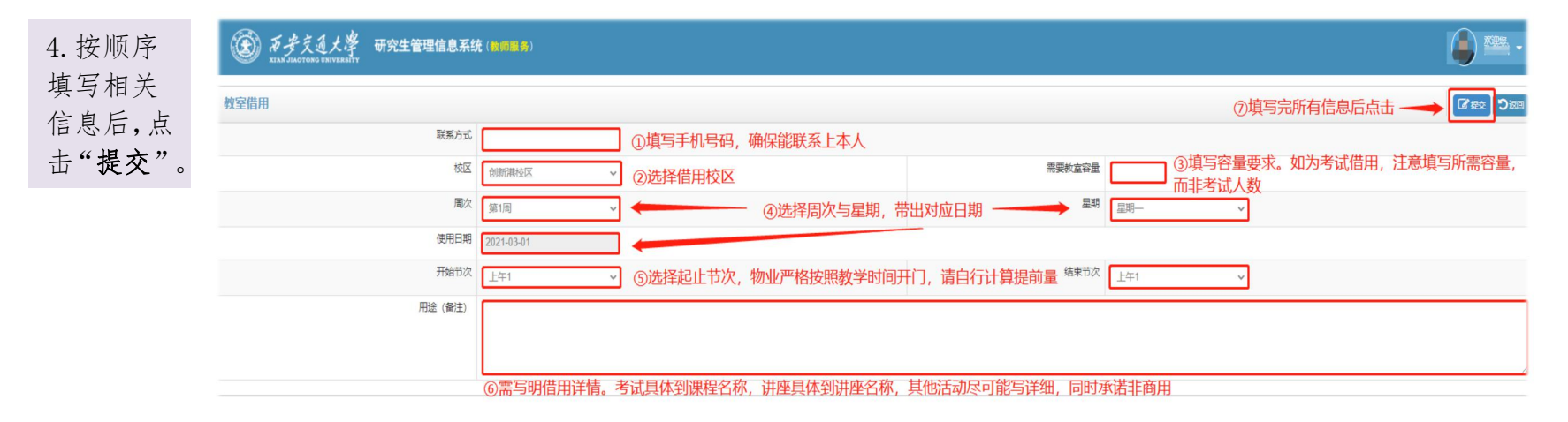

| 5. 提交成功后进入借         |            |     |     |      |                        |         |      | -         |
|---------------------|------------|-----|-----|------|------------------------|---------|------|-----------|
| 用历史页,等待研究生          |            |     |     |      |                        |         |      |           |
| 院审核。研究生院或分          |            |     |     |      |                        |         |      |           |
| 配教室显示教室号,或          |            |     |     |      |                        |         |      | → 由注 い 返回 |
| 审核不通过。 <b>研究生院</b>  |            |     |     |      |                        |         |      |           |
| 审核前,如信息填写有          | 使用日期       | 周次  | 星期  | 节次   | 申请时间                   | 分配教室    | 审核状态 | 操作        |
| 误,可点击"编辑"进          | 2021-05-26 | 13周 | 星期三 | 1-8节 | 2021-05-24             |         | 待审核  | ◎編録★撤销    |
| 行修改。如需取消借           | 2021-05-26 | 13周 | 星期三 | 5-8节 | 2021-05-24<br>18:16:56 | 主楼B-205 | 审核通过 | Q查看】×取消曲用 |
| 用, 可点击"撤销"删<br>除借用。 | 2021-05-26 | 13周 | 星期三 | 5-8节 | 2021-05-24<br>18:16:07 | 主楼B-203 | 审核通过 | Q直插】×耽跗曲用 |

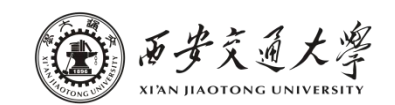

6. 如研究生院已分配 教室,但活动因故取消 的,需点击"取消借 用"。借而不用或取消 借用超过三次,研究生 院将予以记录,作为后 续是否借用的判断依 据之一。请慎重对待每 次借用。

|  | gmis.xjtu.edu.cn 显示<br>确定取消借用吗? 取消后教室无法使用! |      |        | 大学办公… | 🔇 Convertio — 文        | 4 🕄 西安交大新 | 间网 🕜 西安交通大学本科        | 🕕 点滴素材网 | >> 🖽 阅读  |
|--|--------------------------------------------|------|--------|-------|------------------------|-----------|----------------------|---------|----------|
|  |                                            |      | 确定取消   |       |                        |           |                      |         |          |
|  |                                            |      |        |       |                        |           |                      |         |          |
|  |                                            |      |        |       |                        |           |                      |         | ✓ 申请 り返! |
|  | Bits                                       | E to | 44-14- |       |                        | 1040      | ملغا <del>18 م</del> | 10 11-  |          |
|  | 向次                                         | 生期   | 下次     |       | 申頃的囘                   | 分配教全      | 申核状态                 | 採作      |          |
|  | 13周                                        | 星期三  | 1-8节   |       | 2021-05-24<br>20:44:45 | 5-1E103   | 审核通过                 | Q 董 🗙   | 取消借用     |
|  | 13周                                        | 星期三  | 5-8节   |       | 2021-05-24<br>18:16:56 | 主楼B-205   | 审核通过                 | Q 臿 X   | 取肖借用     |